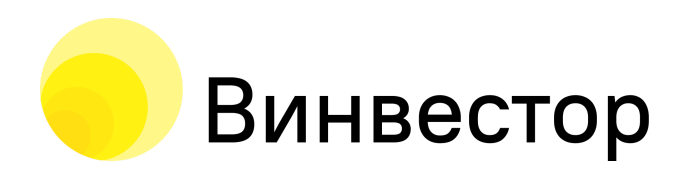

117342, Россия, г. Москва, ул. Бутлерова, дом 17, этаж 5, комната 69 тел.:+7 499 288 27 39 АО «Винвестор» info@winvestor.ru winvestor.ru

# Информация для установки ПО информационной системы «Sovetnik.io»

# Руководство администратора

Версия 1.0 Дата: 01.09.2023

| Информация для установки ПО информационной системы «Sovetnik.io» | Версия: 1.0 |
|------------------------------------------------------------------|-------------|
| Руководство администратора                                       |             |
| Дата                                                             | 01.09.2023  |

# Содержание

| История изменений                                    | 3  |
|------------------------------------------------------|----|
| Назначение документа                                 | 4  |
| 1. Общее описание системы                            | 4  |
| 1.1 Процессы                                         | 4  |
| 1.2 Страницы системы                                 | 4  |
| 1.3 Основные разделы сервиса                         | 4  |
| 1.4 Порядок установки системы                        | 5  |
| 2. Основные роли системы                             | 5  |
| 3. Основные процессы                                 | 5  |
| 3.1 Настройка системы                                | 5  |
| 3.2 Регистрация клиента                              | 19 |
| 3.3 Работа с клиентской базой советника              | 19 |
| 3.4 Предоставление финансовых и инвестиционных услуг | 20 |
|                                                      |    |

| Информация для установки ПО информационной системы «Sovetnik.io» | Версия: 1.0 |
|------------------------------------------------------------------|-------------|
| Руководство администратора                                       |             |
| Дата                                                             | 01.09.2023  |

# История изменений

| Дата       | Версия | Описание           | Автор             |
|------------|--------|--------------------|-------------------|
| 01.09.2023 | 1.0    | Создание документа | Шевцова Валентина |

| Информация для установки ПО информационной системы «Sovetnik.io» | Версия: 1.0 |
|------------------------------------------------------------------|-------------|
| Руководство администратора                                       |             |
| Дата                                                             | 01.09.2023  |

## Назначение документа

В настоящем документе содержится руководство администратора информационной системы (ИС) «Sovetnik.io». Коммерческое обозначение ИС – «Sovetnik.io».

# 1. Общее описание системы

## 1.1 Процессы

Система имеет 4 основных процесса:

- 1. Настройка системы;
- 2. Регистрация клиентов в системе;
- 3. Работа с клиентской базой советника;
- 4. Предоставление финансовых и инвестиционных услуг.

## 1.2 Страницы системы

В информационной системе отображаются следующие страницы:

- Рабочий стол;
- Календарь;
- Клиенты;
- Сообщения;
- Портфели;
- Рекомендации;
- Стратегии;
- Финансовые планы;
- Договоры;
- Документы;
- Отчетность в ЦБ;
- Статистика;
- Маркетинг;
- Настройки;
- Обращения;
- Платежи;
- Проблемы.

## 1.3 Основные разделы сервиса

Сервис содержит 6 основных разделов для использования клиентом:

1. "Рабочий стол" — ознакомительный раздел, содержащий информацию об инвестиционном профиле клиента и доступных стратегиях в рамках инвестиционного профиля.

2. "Инвестпрофиль" — раздел содержит информацию об инвестиционном профиле клиента, с возможностью переопределения инвестиционного профиля путем прохождения анкетирования.

3. "Рекомендации" — данный раздел отображает все выданные клиенту инвестиционные рекомендации.

4. "Договоры" — содержит информацию по договору, заключенному между инвестиционным советником и клиентом на этапе регистрации клиента.

5. "Документы" — содержит информацию по документам, направленным инвестиционным советником для клиента.

6. "Стратегии инвестирования" — раздел обеспечивает работу с функционалом услуги по предоставлению периодических индивидуальных инвестиционных рекомендаций (ИИР), оказываемых на основе подписки.

| Информация для установки ПО информационной системы «Sovetnik.io» | Версия: 1.0 |
|------------------------------------------------------------------|-------------|
| Руководство администратора                                       |             |
| Дата                                                             | 01.09.2023  |

## 1.4 Порядок установки системы

Минимальные требования для работы ИС:

- Процессор 4 ядра Intel Xeon Processor с частотой не менее 2 ГГц;
- Оперативная память не менее 8 Gb;
- Жесткий диск не менее 250 Гб;
- Операционная система Debian 10 (Buster) и новее;
- Интернет-соединение с пропускной способностью не менее 100 Мбит/с.

Для запуска и работы ИС требуется установить в ОС контейнеризацию Docker актуальной версии и оркестратор Docker-compose актуальной версии. Запуск состоит из следующих шагов:

- получение образов docker-контейнеров;
- подготовка/редактирование конфигурации запуска системы;
- запуск.

## 2. Основные роли системы

Роль «Администратор» — техническая роль, которой доступно изменение настроек системы. Администратор не имеет доступа к клиентам и их данным.

Роль «Руководитель» — доступен полный функционал системы.

Роль «Советник» — доступен функционал системы по работе с клиентами. Советник может видеть только клиентов, которые закреплены за ним.

Роль «Клиент» — доступен функционал для работы с ролями «Советник» и «Руководитель».

# 3. Основные процессы

## 3.1 Настройка системы

Перед началом работы в ИС необходимо настроить функционал личного кабинета в разделе «Настройки».

Страницы доступные для настройки:

- Регистрация клиента.

На странице доступна настройка страницы входа и этапы, которые необходимо пройти клиенту с момента регистрации до доступа в личный кабинет (Рис.1).

На странице расположены блоки с этапами регистрации и экран предпросмотра.

Часть блоков доступна для перемещения и отключения — это позволяет настроить регистрацию клиентов под собственный процесс советника.

| Информация для установки ПО информационной системы «Sovetnik.io» | Версия: 1.0 |
|------------------------------------------------------------------|-------------|
| Руководство администратора                                       |             |
| Дата                                                             | 01.09.2023  |

| SOVET<br>NIK 10           | общая настройка ><br>Регистраци | я клиента                          |                                | RU 🛛 🗳 🛃                                                                                                    |
|---------------------------|---------------------------------|------------------------------------|--------------------------------|----------------------------------------------------------------------------------------------------|
| ∎II Рабочий стол          |                                 |                                    |                                |                                                                                                    |
| 🖬 Календарь               | -1                              |                                    |                                |                                                                                                    |
| 👱 Клиенты                 | Страница входа                  | Подтверждение<br>электронной почты | Заполнение данных пользователя | Прохождение анкеты инвестпрофиля                                                                                                    |
| 본 Сообщения               |                                 |                                    |                                |                                                                                                    |
| 📋 Портфели                |                                 |                                    |                                |                                                                                                    |
| ┢ Рекомендации            |                                 |                                    |                                |                                                                                                    |
| 🕕 Стратегии               | Включить расшир                 | ренное описание                    |                                | Boline aurevaal kadiseen                                                                                                    |
| 🛱 Финансовые планы        |                                 |                                    |                                | Личный кабинет для<br>работы с советником                                                                                                    |
| 🖹 Договоры                |                                 |                                    |                                | інз любой точном никра<br>— точном<br>— точном                                                                                                    |
| 🖹 Документы               |                                 |                                    |                                |                                                                                                    |
|                           |                                 |                                    |                                | Возножности сервисе                                                                                                    |
| ✓ <sup>3</sup> Статистика |                                 |                                    |                                | Interesting<br>average<br>condition                                                                                                    |
| 📢 Маркетинг               |                                 |                                    |                                | B Baryon Baryon  |
| 🏟 Настройки               |                                 |                                    |                                |                                                                                                    |
| 📃 Обращения               |                                 |                                    |                                | Character a war and a second second s |
| 🖭 Платежи                 |                                 |                                    |                                | 0 0                                                                                                    |
| ⑦ Проблемы                |                                 |                                    |                                | Execute conservations of the second second s |
|                           |                                 |                                    |                                | Person solitorer oppressioner engelden)                                                                                                    |
|                           |                                 |                                    |                                |                                                                                                    |

Рис 1. Страница «Регистрация клиента»

- Данные компании

На странице доступна настройка данных, которые будут отображаться в документах, создаваемых в личном кабинете (Рис.2).

- Информация, которая будет внесена на странице, будет показана в:
- электронных письмах, отправленных клиенту,
- файле с описанием инвестиционного профиля,
- PDF-файле персонального финансового плана,
- файле, содержащем индивидуальную инвестиционную рекомендацию.

| Информация для установки ПО информационной системы «Sovetnik.io» | Версия: 1.0 |
|------------------------------------------------------------------|-------------|
| Руководство администратора                                       |             |
| Дата                                                             | 01.09.2023  |

|          | SOVET<br>NIK 10      | общая настройка ><br>Данные компании                                                                                                  |                                                             | Ā                           | XU 😧 峰 💶                   |
|----------|----------------------|----------------------------------------------------------------------------------------------------|-------------------------------------------------------------|-----------------------------|----------------------------|
| di       | Рабочий стол         |                                                                                                    |                                                             |                             |                            |
|          | Календарь            | <ul> <li>Настройка данных компании</li> </ul>                                                                                         | для отображения в документах                                |                             |                            |
| •        | Клиенты              |                                                                                                    |                                                             |                             |                            |
| =        | Сообщения            | Имя<br>ИП Сергеев Антон Ивнович                                                                                                    |                                                             |                             |                            |
| ů        | Портфели             | Телефон                                                                                                    |                                                             |                             |                            |
| ú        | Рекомендации         | +7 (903) 785-9862                                                                                                    |                                                             |                             |                            |
| ıl.      | Стратегии            | Электронная почта<br>sergeev pro@mail ru                                                                                              |                                                             |                             |                            |
| -×<br>+= | Финансовые планы     |                                                                                                    |                                                             |                             |                            |
| Ê        | Договоры             | <sup>Сайт</sup><br>sergeev.pro.ru                                                                                                    |                                                             |                             |                            |
| È        | Документы            |                                                                                                    |                                                             |                             |                            |
| 盦        | Отчётность в ЦБ      | Сохранить Отменить                                                                                                    |                                                             |                             |                            |
| ~        | Статистика           |                                                                                                    |                                                             |                             |                            |
| ₩÷       | Маркетинг            |                                                                                                    |                                                             |                             |                            |
| \$       | Настройки            | Документы:                                                                                                    | Адрес:                                                      | Поддержка:                  | Медиа:                     |
| !        | Обращения            | Согласие на обработку<br>персональных данных                                                                                          | 117342, г. Москва, ул.<br>Бутлерова дом 17 этаж 5,          | <b>L</b> +7 (499) 288-27-39 | f                          |
| •        | Платежи              | Соглашение об электронном<br>документообороте                                                                                         | комната 69                                                  | sergeev.pro@sovetnik.io     |                            |
| ?        | Проблемы             | О способах взаимодействия<br>программы и клиента                                                                                      |                                                             |                             |                            |
| €→       | Выйти в свой аккаунт | Уведомление о рисках при<br>применении программ<br>Общая информация о программе                                                       |                                                             |                             |                            |
|          |                      | Программа аккредитована СРО НФА, в порял<br>Банком России на основании пункта 6 статьи<br>закона от 22 апреля 1996 года № 39-ФЗ "О ры | аке, установленном<br>6.2 Фелерального<br>ике ценных бумаг" | Разработано А               | .0 «Винвестор» © 2020-2023 |

### Рис 2. Страница «Данные компании»

- Контактные данные

На странице доступна возможность указать данные, которые постоянно отображаются в нижней части личного кабинета (Рис.3).

| Информация для установки ПО информационной системы «Sovetnik.io» | Версия: 1.0 |
|------------------------------------------------------------------|-------------|
| Руководство администратора                                       |             |
| Дата                                                             | 01.09.2023  |

| Processe   Processe   Proce                                                                                                    |                                |                                                                                                    |                                                   |                           |          |  |
|----------------------------------------------------------------------------------------------------|--------------------------------|----------------------------------------------------------------------------------------------------|---------------------------------------------------|---------------------------|----------|--|
| <ul> <li>Padowie cron</li> <li>Kanenyapo</li> <li>Kanenyapo</li> <li>Coofuganowa</li> <li>Coofuganowa</li> <li>Coofuganowa</li> <li>Pacowa court autrinex gane coofpamenene a unowaki wacru crysanutux.</li> <li>Seventakko</li> <li>Pacowa court autrinex gane coofpamenene a unowaki wacru crysanutux.</li> <li>Pacowa court autrinex gane coofpamenene a unowaki wacru crysanutux.</li> <li>Pacowa court autrinex gane coofpamenene a unowaki wacru crysanutux.</li> <li>Pacowa court autrinex gane coofpamenene a unowaki wacru crysanutux.</li> <li>Pacowa court autrinex gane coofpamenene a unowaki wacru crysanutux.</li> <li>Pacowa court autrinex gane coofpamenene a unowaki wacru crysanutux.</li> <li>Pacowa court autrinex gane coofpamenene a unowaki wacru crysanutux.</li> <li>Pacowa court autrinex gane coofpamenene a unowaki wacru crysanutux.</li> <li>Pacowa court autrinex gane coofpamenene a unowaki wacru crysanutux.</li> <li>Pacowa court autrinex gane coofpamenene a unowaki wacru crysanutux.</li> <li>Pacowa court autrinex gane coofpamenene a unowaki wacru crysanutux.</li> <li>Pacowa court autrinex gane coofpamenene a unowaki wacru crysanutux.</li> <li>Pacowa court autrinex gane coofpamenene a unowaki wacru crysanutux.</li> <li>Pacowa court autrinex gane coofpamene a unowaki wacru crysanutux.</li> <li>Pacowa court autrinex gane coofpamene a unowaki wacru crysanutux.</li> <li>Pacowa court autrinex gane coofpamene a unowaki wacru crysanutux.</li> <li>Pacowa court autrinex gane coofpamene a unowaki wacru crysanutux.</li> <li>Pacowa court autrinex gane coofpamene a unowaki wacru crysanutux.</li> <li>Pacowa court autrinex gane coofpamene a unowaki wacru crysanutux.</li> <li>Pacowa cooffamene a conference a unowaki wacru crysanutux.</li> <li>Pacowa cooffamene a conference a conference a conference a conference a conference a conference a conference a conference a conference a conference a conference a conference a conference a conference a conference a conference a conference a conference a conference a conference a conference a confe</li></ul>                                                                                                    | SOVET<br>NIK <sub>to</sub>     | Контактные данн                                                                                                    | ые                                                |                           | RU 😧 🗳 본 |  |
| <ul> <li>Karenzapes</li> <li>Karenzapes</li> &lt;</ul>                                                                                                    | Рабочий стол                   |                                                                                                    |                                                   |                           |          |  |
| 2 Kinema         2 Codiquenze         3 Codiquenze         4 Codiquenze         4 Porconenzajane         5 Obranicossee manale         9 Obranicossee manale         9 Obranicossee manale <tr< th=""><th>. Календарь</th><th><ul> <li>Настройка контактных данн</li> </ul></th><th>ых для отображения в нижней</th><th>і части страницы.</th><th></th></tr<>                                                                                                    | . Календарь                    | <ul> <li>Настройка контактных данн</li> </ul>                                                                                                    | ых для отображения в нижней                       | і части страницы.         |          |  |
| Coodugenes       Bases calls         Dapréens       Ares         Dapréens       117342, r. Moccea, yn. Eyrnepoea gowl 7 этаж 5, конната 69         Peconegraques       Instructiona         Dortehnocras auto       Instructiona         Arosspens       Instructiona         Arosspens       Instructiona         Contructiona       Instructiona         Corpareactions       Contructiona         Corpareactions       Contructiona         Dipódnemus       Contructiona         Corpareactiona       Contrutista         Corpa                                                                                                    | • Клиенты                      |                                                                                                    |                                                   |                           |          |  |
| Прагфели       Asse:<br>17342, г. Москва, ул. Бутлерова дон 17 этаж 5, конната 69         Реконендации       Ученет:<br>17499) 288-27-39         Финансоване планы       Ученет:<br>19199         Договоры       Ученет:<br>19199         Договоры       Ученет:<br>19199         Договоры       Ученет:<br>19199         Ответность в ЦБ       Ученет:<br>19199         Ответность в ЦБ       Ученет:<br>19199         Ответность в ЦБ       Ученет:<br>19199         Ответность в ЦБ       Оченет ченена<br>19199         Пастройки       Ссылка на Instagram         Обращения       Ссылка на Instagram         Опранска       Ссылка на Instagram         Сранкени       Ссылка на Instagram         Сранкени       Ссылка на Instagram         Сранкени       Ссылка на Instagram         Сранкени       Ссылка на Instagram         Сранкени       Ссылка на TenChat         Соранить       Стенить         Отвенета       Отвенета         Остенета       Вуторовани Узълък, конната до         Остенета       Посеранить         Ссылка на TenChat       11230, г. Москва, ул. Буторовани Узълък, конната до         Отвенета       Отвенета до         Отвенета довановансованова       Ученета дованова                                                                                                    | Ц Сообщения                    | Заголовок сайта<br>Sovetnik.io                                                                                                    |                                                   |                           |          |  |
| Peconergaguan       I12242, г. Москва ул. Буллерова дон 17 этак 5, конната 6?         Отнансовые планы       Intele:         Финансовые планы       Intele:         Договоры       Onware classes         Договоры       Onware classes         Остатистика       http://www.facebook.com/sovetnik.io/         Статистика       Mapremine         Обращения       Convaries facebook         Пробления       Convaries facebook         Обращения       Convaries facebook         Пробления       Convaries facebook         Соронально сравной       Convaries facebook         Соронально сравной       Convaries facebook         Обращения       Convaries facebook         Платеки       Convaries facebook         Пробления       Convaries facebook         Соронально сравной       Convaries facebook         Соронально сравной       Convaries facebook         Соронально сравной       Convaries facebook         Соронально сравной       Convaries facebook         Соронально сравной       Convaries facebook         Соронально сравной       Convaries facebook         Соронально сравной       Convaries facebook         Соронально сравной       Convaries facebook         Соронально сравно                                                                                                    | Портфели                       | Адрес                                                                                                    |                                                   |                           |          |  |
| Сратетии       ""(49) 289-27-39         Оклановские илини       Prome<br>sergeexprofestvetnik.io         Договоры       Demosrcrame         Договоры       Demosrcrame         Оститистия       There remove<br>http://tergeex.prosru         Обращения       Courses a Fastees         Поворовни       Demosrcrame         Обращения       Courses a Fastees         Поворовни       Courses a Fastees         Поворовни       Courses a Fastees         Поворовни       Courses a Fastees         Поворовни       Courses a Fastees         Поворовни       Courses a Fastees         Поворовни       Courses a Fastees         Поворовни       Courses a Fastees         Поворовни       Courses a Fastees         Поворовни       Courses a Fastees         Поворовни       Courses a Fastees         Courses a fastees       Courses a fastees         Courses a fastees       Courses a fastees         Courses a fastees       Courses a fastees         Courses a fastees       Courses a fastees         Courses a fastees       Courses a fastees         Courses a fastees       Courses a fastees         Courses a fastees       Courses a fastees         Courses a fastees                                                                                                    | Рекомендации                   | 117342, г. Москва, ул. Бутлерова до                                                                                                    | ом 17 этаж 5, комната 69                          |                           |          |  |
| <ul> <li>Финанссевие планы</li> <li>Договоры</li> <li>Долуненты</li> <li>Отчётность в ЦБ</li> <li>Отчётность в ЦБ</li> <li>Отчётность в ЦБ</li> <li>Остятистика</li> <li>Маркетинг</li> <li>Ссилка на Instagram</li> <li>Ссилка на Instagram</li> <li>Ссилка на TenChat</li> <li>Согранить</li> <li>Отченить</li> <li>Арре: Водереки: Маркетадерека</li> <li>Сосплание обреботия</li> <li>Парками и обреботия</li> <li>Парками и обреботия</li> <li>Парками и орграни и орграни</li> <li>Сама информации о орграние</li> <li>Сама информации о орграние</li> <li>Срание поррание и страние</li> </ul>                                                                                                    | Стратегии                      | Телефон                                                                                                    |                                                   |                           |          |  |
| Потя<br>Документы<br>Отийтность в ЦБ<br>Отатистика<br>Маркетинг<br>Настройки<br>Обращения<br>Проблены<br>Проблены<br>Проблены<br>Проблены<br>Проблены<br>Проблены<br>Подаерика:<br>Подерика:<br>Подерика:<br>П | Финансовые планы               | T/ (477) 200-27-37                                                                                                    |                                                   |                           |          |  |
| A Acxymental Chraiters & LG Chraiters & LG Chraiters & LG Chraiters & LG Chraiters Mapkersur Chraiters Http://www.facebook.com/sovetnik.io/ Chraiters Http://www.facebook.com/sovetnik.io/ Chraiters Chraiters Chraiter                                                                                                    | Договоры                       | Почта<br>sergeev.pro@sovetnik.io                                                                                                    |                                                   |                           |          |  |
| <ul> <li>Статистика</li> <li>Маркетииг</li> <li>Настройки</li> <li>Обращения</li> <li>Проблемы</li> <li>Ссылка на Instagram</li> <li>Ссылка на Instagram</li> <li>Ссылка на TenChat</li> <li>Сохранить</li> <li>Отменить</li> <li>Спацение об абоготу<br/>посреовальнакдению<br/>Завектронова</li> <li>Согласне на борботу<br/>посреовальнакдению</li> <li>Составка картор</li> <li>Составка картор</li> <li>Составка картор</li> <li>Согласне на ордоносту<br/>посреовальнакдению</li> <li>Составка картор</li> <li>Составка картор</li> <li>Составка картор</li> <li>Ставка картор</li> <li>Ставкартор</li> <li>Ставкартор</li> <li>Ставкартор</li></ul>                                                                                                    | Документы                      | Главная страница                                                                                                    |                                                   |                           |          |  |
| Салистика<br>Маркетия:<br>Настройки<br>Обращения<br>Побращения<br>Проблены:<br>Проблены:<br>Ссылка на Instagram<br>Ссылка на Instagram<br>Ссылка на Instagram<br>Ссылка на Vkontakte<br>Ссылка на TenChat<br>Ссылка на TenChat                                                                                                    | Отчётность в ЦБ                | http://sergeev.pro.ru                                                                                                    |                                                   |                           |          |  |
| <ul> <li>Маркетинг</li> <li>Маркетинг</li> <li>Сылка на Instagram</li> <li>Сылка на Instagram</li> <li>Сылка на Instagram</li> <li>Сылка на Vkontakte</li> <li>Сылка на TenChat</li> <li>Ссылка на TenChat</li> <li>Сохранить</li> <li>Сохранить</li> <li>Сохранить</li> <li>Сохранить</li> <li>Сохранить</li> <li>Сохранить</li> <li>Сохранить</li> <li>Сорона на боработку<br/>персовлевная дентование об авклюрентовном<br/>документовску при<br/>персовалевник дентвак</li> <li>Сохранить</li> <li>Сохранить</li> <li>Сорона на боработку<br/>персовалевник дентвак</li> <li>Сохранить</li> <li>Сорона на боработку<br/>персовалевник дентвак</li> <li>Сохранить</li> <li>Сорона на боработку<br/>персовалевник дентвак</li> <li>Сохранить</li> <li>Сорона на боработку<br/>персовалевник дентвак</li> <li>Сохранить</li> <li>Сорона на клиента</li> <li>Сокранить</li> <li>Сорона на клиента</li> <li>Сорона на боработку<br/>персовалевник дентвак</li> <li>Сокранить</li> <li>Сорона на клиента</li> <li>Сокранить</li> <li>Сорона на клиента</li> <li>Сокранить</li> <li>Сорона на клиента</li> <li>Сокранить</li> <li>Сорона на клиента</li> <li>Сокранить</li> <li>Сокранить</li> <li>С</li></ul>                                                                                                    | <ul> <li>Статистика</li> </ul> | Ссылка на Facebook                                                                                                    | kio/                                              |                           |          |  |
| ссылка на Instagram<br>Ссылка на Instagram<br>Ссылка на Instagram<br>Ссылка на Instagram<br>Ссылка на Instagram<br>Ссылка на Vkontakte<br>Ссылка на TenChat<br>Ссылка на TenChat                                                                                                    | Маркетинг                      | https://www.racebook.com/soverni                                                                                                    | Ki0/                                              |                           |          |  |
| Обращения<br>Платежи<br>Проблемы<br>Ссилка на Teinchatte<br>Ссылка на Vkontakte<br>Ссылка на Teinchat<br>Ссылка на Teinchat<br>Сопасова теанорании<br>Сопасова теанорании                                                                                                    | Настройки                      | Ссылка на Instagram                                                                                                    |                                                   |                           |          |  |
| https://tme/SovetnikPRO<br>Ссылка на Vkontakte<br>Ссылка на TenChat<br>Ссылка на TenChat<br>Ссылка на TenChat<br>Сохранить Отменить<br>Сохранить Отменить<br>Согласие на обработку<br>просональных данных<br>Согласие на обработку<br>программа и клиента<br>Оспосова изаннородействия<br>программа и клиента<br>Поддержия:<br>Согласие на обработку<br>программа и клиента<br>Оспосова изаннородействия<br>программа и клиента<br>Оспосова изаннородействия<br>программа и клиента<br>Общая информация о программе                                                                                                    | Обращения                      | Ссылка на Telegram                                                                                                    |                                                   |                           |          |  |
| Ссылка на Vkontakte<br>Ссылка на TenChat<br>Сохраните<br>Отмените:<br>Согласие на обработку<br>персоналение данные.<br>Согласие на обработку<br>персоналение заникода<br>о способа заянкоронком<br>документообороте<br>О способа заянкоронком<br>документообороте<br>О способа заянкоронком<br>документообороте<br>О способа каянкоронком<br>документообороте<br>О способа каянкоронком<br>документообороте<br>Прособа каянкоронком<br>Документообороте<br>О способа каянкоронком<br>документообороте<br>Прособа каянкоронком<br>документообороте<br>О способа каянкоронком<br>документообороте<br>Прособа каянкоронком<br>документообороте<br>Прособа каянкоронком<br>документообороте<br>Прособа каянкоронком<br>документообороте<br>Документообороте<br>Документоо                                                      | I Платежи                      | https://t.me/SovetnikPRO                                                                                                    |                                                   |                           |          |  |
| Ссылка на TenChat<br>Сохранить Отменить<br>Покументы<br>Поласие на обработу<br>персияльных данных<br>соглашение об электронном<br>документобороте<br>Пособах взаимодействия<br>програнны и кимента<br>Уведочление о рисках при<br>применении программе<br>Общая информация о программе                                                                                                    | Проблемы                       | Ссылка на Vkontakte                                                                                                    |                                                   |                           |          |  |
| Ссылка на TenChat<br>Сохраниты Отменить<br>Локументы:<br>Согласие на обработку<br>персональных данных<br>Соглашение об электронном<br>документобороте<br>Остациение об электронном<br>документобороте<br>Остаранны и клиента<br>Уведочлении программа<br>Общая информация о программе<br>Программа аккредитована СРО НФД, в порядке, установленном                                                                                                    |                                |                                                                                                    |                                                   |                           |          |  |
| Сохранить<br>Сласие на обработку<br>персональных данных<br>Соглашение об электронном<br>документообороте<br>О способах взаимодействия<br>программы и клиента<br>Уведомление о рисках при<br>применении программе<br>Общая информация о программе<br>Программа аккредитована СРО НФА, в порраке, установленном                                                                                                    |                                | Ссылка на TenChat                                                                                                    |                                                   |                           |          |  |
| Сохранить Отменить:<br>Согласие на обработку<br>персональных данных<br>Соглашение об зактронном<br>документообороте<br>О способах взаимодействия<br>программы и клиента<br>Уведочление о рисках при<br>применении программе<br>Общая информация о программе                                                                                                    |                                |                                                                                                    |                                                   |                           |          |  |
| Документы:       Адрес:       Подлержка:       Медиа:         Согласие на обработку<br>персональных данных<br>Соглашение об электронном<br>документообороте       117342, г. Москва, ул.<br>Бутлерова дом 17 этаж 5,<br>конната 69       • + 7 (499) 288-27-39       • • • • • • • • • • • • • • • • • • •                                                                                                    |                                | Сохранить Отменить                                                                                                    |                                                   |                           |          |  |
| Документы:<br>Согласие на обработку<br>персональных данных<br>Согласие на обработку<br>персональных данных<br>Согласие на обработку<br>соглашение об электронном<br>документообороте<br>О способах взаимодействия<br>программы и клиента<br>Уведомление о рисках при<br>применении программ<br>Общая информация о программе                                                                                                    |                                |                                                                                                    |                                                   |                           |          |  |
| Согласие на обработку<br>персональных данных<br>Соглашение об электронном<br>документообороте<br>О способах взаимодействия<br>программы и клиента<br>Уведомление о рисках при<br>применении программ<br>Общая информация о программе                                                                                                    |                                | Документы:                                                                                                    | Адрес:                                            | Поддержка:                | Медиа:   |  |
| Соглашение об электронном<br>документообороте<br>О способах взаимодействия<br>программы и клиента<br>Уведомление о рисках при<br>применении программ<br>Общая информация о программе<br><u>Программа аккредитована СРО НФА, в порядке, установленном</u>                                                                                                    |                                | Согласие на обработку                                                                                                    | 117342, г. Москва, ул.<br>Будлерова ком 17 атаж Б | +7 (499) 288-27-39        |          |  |
| О способах взаимодействия<br>программы и клиента<br>Уведомление о рисках при<br>применении программ<br>Общая информация о программе<br><u>Программа аккредитована СРО НФА, в порядке, установленном</u>                                                                                                    |                                | Соглашение об электронном<br>документообороте                                                                                                    | комната 69                                        | 📔 sergeev.pro@sovetnik.io |          |  |
| Уведомление о рисках при<br>применении программ<br>Общая информация о программе<br><u>Программа аккредитована СРО НФА, в порядке, установленном</u>                                                                                                    |                                | О способах взаимодействия<br>программы и клиента                                                                                                    |                                                   |                           |          |  |
| Общая информация о программе<br>Общая информация о программе<br>Программа аккредитована СРО НФА, в порядке, установленном                                                                                                    |                                | Уведомление о рисках при                                                                                                    |                                                   |                           |          |  |
| Программа аккредитована СРО НФА, в порядке, установленном                                                                                                    |                                | Общая информация о программе                                                                                                    |                                                   |                           |          |  |
|                                                                                                    |                                | Программа аккоедитована СРО НФА, в порядке, установленном                                                                                                    |                                                   |                           |          |  |
| Банком России на основании пункта 6 статьи 6.2 Федерального<br>закона от 22 апреля 1996 года № 39-ФЗ "О рынке ценных бумаг" Разработано АО «Винвестор» © 2020-202                                                                                                    |                                | Банком России на основании пункта 6 статьи 6.2 Федерального<br>закона от 22 апреля 1996 года № 39-ФЗ "О рынке ценных бумаг" Разработано АО «Винвестор» © 2020-2023 |                                                   |                           |          |  |

Рис 3. Страница «Контактные данные»

- Настройки ИИР На странице доступна возможность задать настройки параметров ИИР (Рис.4).

| Информация для установки ПО информационной системы «Sovetnik.io» | Версия: 1.0 |
|------------------------------------------------------------------|-------------|
| Руководство администратора                                       |             |
| Дата                                                             | 01.09.2023  |

| SOVET                | Общая настройка > RU 🔮 📌                                                                                                    |
|----------------------|----------------------------------------------------------------------------------------------------|
| NIK 10               | Настройки ИИР                                                                                                    |
| Рабочий стол         |                                                                                                    |
| Календарь            |                                                                                                    |
| Клиенты              |                                                                                                    |
| Сообщения            | Вид рекомендации в PDF файле                                                                                                    |
| Портфели             | Вид РОГ файла<br>Табличный                                                                                                    |
| Рекомендации         | Копия ИИР на почту                                                                                                    |
| Стратегии            | Отправлять копии выданных ИИР на электронную почту                                                                                                    |
| Финансовые планы     | Дисклеймер                                                                                                    |
| Договоры             |                                                                                                    |
| Документы            | <ul> <li>информация досавляется в документ индивидуальной инвестиционной<br/>рекомендации (ИИР) в момент генерации для клиента</li> </ul>                                         |
| Отчётность в ЦБ      |                                                                                                    |
| Статистика           | Индивидуальная инвестиционная рекомендация соответствует инвестиционному профилю клиента. Конфликт                                                                                |
| Маркетинг            | интересов у инвестиционного советника отсутствует. Финансовые инструменты, указанные в данной инвестиционного образования, отсутствуют в собственном полтовля (Инвестиционного    |
| Настройки            | советника. Инвестиционный советник предпринимает меры по выявлению и контролю конфликта<br>интересов, а также по предотвращению его последствий при исполнении им обязанностей по |
|                      |                                                                                                    |
| Обращения            | предоставлению индивидуальных инвестиционных рекомендации, которые изложены во<br>внутренних документах инвестиционного советника.                                                |
| Обращения<br>Платежи | предоставлению индивидуальных инвестиционных рекомендации, которые изложены во<br>внутренних документах инвестиционного советника.                                                |

#### Рис 4. Страница «Настройки ИИР»

#### - Логотип

На странице доступна возможность настройки личного кабинета под стиль компании (Рис.5).

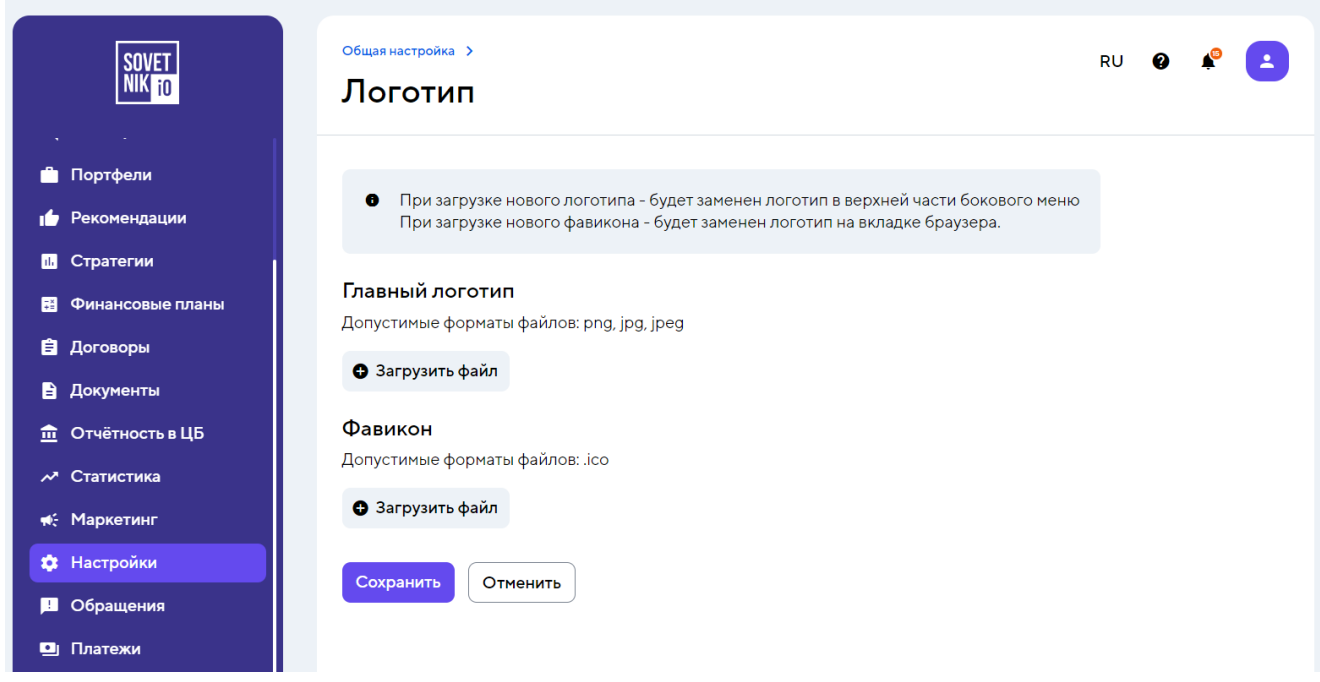

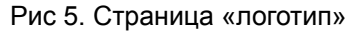

| Информация для установки ПО информационной системы «Sovetnik.io» | Версия: 1.0 |
|------------------------------------------------------------------|-------------|
| Руководство администратора                                       |             |
| Дата                                                             | 01.09.2023  |

- Стратегии инвестирования

На странице доступна настройка параметров ИИР и информации карточек услуги для раздела Стратегии инвестирования (Рис.6).

| SOVET<br>NIK TO    | общая настройка > RU                                                                         |  |
|--------------------|----------------------------------------------------------------------------------------------|--|
| II Рабочий стол    |                                                                                              |  |
| 🖬 Календарь        | Дисклеймер в подсказке к ожидаемой доходности                                                |  |
| 💄 Клиенты          | Отображать дисклеймер для ожидаемой доходности                                               |  |
|                    | <sup>Дисклейнер</sup><br>Информация о доходности от операций с финансовыми инструментами, на |  |
|                    | которую рассчитывает Клиент                                                                  |  |
| Портфели           |                                                                                              |  |
| 🖆 Рекомендации     | Не более 100 знаков                                                                          |  |
| и. Стратегии       | Срок действия ИИР в стратегиях инвестирования                                                |  |
| 🔁 Финансовые планы | Часов Минут                                                                                  |  |
| 🖹 Договоры         |                                                                                              |  |
| 🖹 Документы        | По истечении указанного времени ИИР станет неактуальной                                      |  |
| 🏛 Отчётность в ЦБ  | Редактирование карточки услуги стратегий инвестирования                                      |  |
|                    |                                                                                              |  |
| х статистика       | возможностей, инвестпрофиля и отношения к риску                                              |  |
| ң€ Маркетинг       |                                                                                              |  |
| 🏟 Настройки        | Не более 150 знаков                                                                          |  |
| 본 Обращения        |                                                                                              |  |
| 🖭 Платежи          | 5 s 😐 s s s                                                                                  |  |
| ? Проблемы         | Изменить шаблон                                                                              |  |
|                    |                                                                                              |  |
|                    | Сохранить Отменить                                                                           |  |

Рис 6. Страница «Стратегии инвестирования»

- Настройка сервиса оплаты

На странице доступна настройка подключения сервисов Best2Pay и Robokassa, чтобы клиенты могли оплачивать услуги онлайн при помощи банковских карт (Рис.7).

| Информация для установки ПО информационной системы «Sovetnik.io» | Версия: 1.0 |
|------------------------------------------------------------------|-------------|
| Руководство администратора                                       |             |
| Дата                                                             | 01.09.2023  |

| общая настройка ><br>NK i0 Настройка серви                                                                                                    | ки 🥝 🇳 🔁                                                                                                    |
|----------------------------------------------------------------------------------------------------|----------------------------------------------------------------------------------------------------|
| н Рабочий стол<br>Календарь  Свяжитесь с нами для подк<br>Клиенты  Собщения Оротфели Оротфели                                                                                                    | илючения к сервису:<br>7 499 288-27-39<br>лайн                                                                                                    |
| <ul> <li>Рекомендации</li> <li>Стратегии</li> <li>Финансовые планы</li> <li>Договоры</li> <li>Документы</li> <li>Отчётность в ЦБ</li> <li>Статистика</li> <li>Маркетинг</li> <li>Настройки</li> <li>Облашения</li> </ul> | Robokassa    Cobokassa   Cobokassa   Cobokassa   Varytu oбnarakotca HDC 20%   Varytu ofnarakotca HDC 20%   Varytu ofnarakotca HDC 20% |
| <ul> <li>Платежи</li> <li>Проблемы</li> <li>Сохранить</li> <li>Отменить</li> </ul>                                                                                                    |                                                                                                    |

Рис 7. Страница «Настройка сервиса оплаты»

## - SMTP настройка

На странице доступна настройка SMTP, позволяющая отправлять письма клиенту с электронного адреса советника (Рис.8).

Доступна настройка для подключения почтовых сервисов:

- Yandex,
- Mail,
- Gmail.

| Информация для установки ПО информационной системы «Sovetnik.io» | Версия: 1.0 |
|------------------------------------------------------------------|-------------|
| Руководство администратора                                       |             |
| Дата                                                             | 01.09.2023  |

|                  | ЗМТЕ настройки                                                          |   |  |
|------------------|-------------------------------------------------------------------------|---|--|
| Рабочий стол     |                                                                         |   |  |
| Календарь        | Использовать SMTP                                                       |   |  |
| Клиенты          | Email ompassmens                                                        |   |  |
| Сообщения        | soverniktest2023@yandex.ru                                              |   |  |
| Портфели         | Домен<br>yandex.ru                                                      |   |  |
| Рекомендации     | SMTP адрес                                                              |   |  |
| Стратегии        | smtp.yandex.ru                                                          |   |  |
| Финансовые планы | Порт<br>465                                                             |   |  |
| Договоры         |                                                                         |   |  |
| Документы        | plain                                                                   | ~ |  |
| Отчётность в ЦБ  | Включить SMTP/TLS                                                       |   |  |
| Статистика       | Использовать TSL                                                        |   |  |
| Маркетинг        | Vern non-soearrenn<br>sovetniktest2023@yandex.ru                        |   |  |
| Настройки        | Banos                                                                   |   |  |
| Обращения        | k09 dPkYNytT                                                            |   |  |
| Платежи          | Отправить проверочное письмо                                            |   |  |
| Проблемы         | Укажите Email на исторый отправить письно<br>sovetniktest2023@yandex.ru |   |  |

Рис 8. Страница «SMTP Настройки»

- СМС - провайдер

На странице доступна возможность настройки имени отправителя СМС. Система настроена на отправку СМС клиенту при помощи сервиса i-Digital (Рис.9). По умолчанию клиент будет получать СМС от отправителя Sovetnik.io.

| Информация для установки ПО информационной системы «Sovetnik.io» | Версия: 1.0 |
|------------------------------------------------------------------|-------------|
| Руководство администратора                                       |             |
| Дата                                                             | 01.09.2023  |

| SOVET<br>NIK 10         | общая настройка > RU 🔮 🤌 主<br>СМС-провайдер                                                                                    |
|-------------------------|----------------------------------------------------------------------------------------------------|
| <b>.I.</b> Рабочий стол |                                                                                                    |
| 🛱 Календарь             | <ul> <li>Выберите провайдера для отправки СМС-кода клиентам (например, при регистрации и подписании<br/>документов)</li> </ul> |
| 👱 Клиенты               |                                                                                                    |
| 본 Сообщения             | О Использовать СМС-провайдера по умолчанию                                                                                     |
| 📋 Портфели              | Клиент будет получать СМС от отправителя Sovetnik.io                                                                           |
| ┢ Рекомендации          | Чтобы клиенты получали СМС от вашего имени, вы можете подключить                                                               |
| ҧ Стратегии             | свой аккаунт в https://i-dgtl.ru/, для этого свяжитесь с менеджером:                                                           |
| 藉 Финансовые планы      | <b>Графкина Наталья</b> +7 999 204-94-45 n.grafkina@i-dgtl.ru                                                                  |
| 🖹 Договоры              | Настроить подключение к СМС-провайдеру                                                                                         |
| 🖹 Документы             | Клиент будет получать СМС от вашего провайдера                                                                                 |
| Отчётность в ЦБ         | Добавить пояснение для клиента 🔍                                                                                               |
| 🕂 Статистика            |                                                                                                    |
| <b>ң</b> € Маркетинг    | Введите не более 90 синволов<br>СМС подтверждение поступит от Sovetnik.io                                                      |
| 🕸 Настройки             |                                                                                                    |
| Обращения               |                                                                                                    |
| 🖭 Платежи               |                                                                                                    |
| ⑦ Проблемы              | Отменить                                                                                                    |
|                         | Рис 9. Страница «СМС-провайдер»                                                                                                |

- Цвета интерфейса

На странице доступна настройка цветовой схемы личного кабинета под бренд-бук компании (Рис.10).

| Информация для установки ПО информационной системы «Sovetnik.io» | Версия: 1.0 |
|------------------------------------------------------------------|-------------|
| Руководство администратора                                       |             |
| Дата                                                             | 01.09.2023  |

| SOVET<br>NIK 10               | общая настройка ><br>Цвета инт                    | герфейса                                            |                                       |                | F | งบ | 0 | £ |
|-------------------------------|---------------------------------------------------|-----------------------------------------------------|---------------------------------------|----------------|---|----|---|---|
| <b>,I</b> I Рабочий стол      |                                                   |                                                     |                                       |                |   |    |   |   |
| 🖬 Календарь                   | <ul> <li>Здесь можн</li> <li>Изменения</li> </ul> | о настроить цветовую с:<br>вступят в силу после на: | кему системы<br>катия на кнопку «Сохі | ранить»        |   |    |   |   |
| 👱 Клиенты                     |                                                   |                                                     |                                       |                |   |    |   |   |
| Ц Сообщения                   | Боковое меню                                      | Компоненты                                          | Текст на компо                        | онентах        |   |    |   |   |
| Портфели                      | Sprimary-color<br>#3A338A                         | Sui-color<br>#6444FE                                | \$on-ui-color<br>#EEEEE               |                |   |    |   |   |
| 👉 Рекомендации                | #373307                                           | #044ALL                                             | -                                     |                |   |    |   |   |
| <mark>II.</mark> Стратегии    | Пример цвето                                      | в компонентов                                       |                                       |                |   |    |   |   |
| 🛱 Финансовые планы            |                                                   |                                                     |                                       |                |   |    |   |   |
| 🗄 Договоры                    | Диаграмма                                         | Πε                                                  | ереключатель                          | Кнопка большая |   |    |   |   |
| 🖹 Документы                   |                                                   |                                                     | 🔵 Пример                              | 🖍 Пример       | 1 |    |   |   |
| Отчётность в ЦБ               |                                                   | 4                                                   | кбокс                                 | Кнопка средняя |   |    |   |   |
| 🗸 Статистика                  |                                                   |                                                     | Пример                                |                |   |    |   |   |
| <ul> <li>Маркетинг</li> </ul> |                                                   | Pa                                                  | диокнопка                             | ГІример        |   |    |   |   |
| 🔅 Настройки                   |                                                   |                                                     | Пример                                |                |   |    |   |   |
| в Обращения                   |                                                   |                                                     |                                       |                |   |    |   |   |
| 🖳 Платежи                     | Сохранить                                         | Отменить                                            |                                       |                |   |    |   |   |
| ? Проблемы                    |                                                   |                                                     |                                       |                |   |    |   |   |

- Настройка Telegram

На странице доступна возможность подключения токена Телеграм-бота, для взаимодействия с чатами клиентов и уведомлений личного кабинета через Телеграм (Рис.11).

| SOVET<br>Nik 10       | общая настройка ><br>Настройка Telegram | RU 🛛 📽 본 |
|-----------------------|-----------------------------------------|----------|
| <b>н</b> Рабочий стол |                                         |          |
| 🖬 Календарь           | Токен                                   | 0        |
| 👱 Клиенты             | Где найти эти данные?                   |          |
| 본 Сообщения           | Сохранить                               |          |
| 📋 Портфели            |                                         |          |
| 🖕 Рекомендации        |                                         |          |
| ҧ Стратегии           |                                         |          |
| 🎫 Финансовые планы    |                                         |          |
| 🖹 Договоры            |                                         |          |
| 🖹 Документы           |                                         |          |
| Отчётность в ЦБ       |                                         |          |
| 🞤 Статистика          |                                         |          |
| <b>ң</b> : Маркетинг  |                                         |          |
| 🔅 Настройки           |                                         |          |

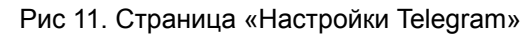

| Информация для установки ПО информационной системы «Sovetnik.io» | Версия: 1.0 |
|------------------------------------------------------------------|-------------|
| Руководство администратора                                       |             |
| Дата                                                             | 01.09.2023  |

- Услуги и платежи

На странице доступна настройка условий оплаты услуг советника (Рис.12):

- Стратегия инвестирования
- Подписка на стратегию инвестирования
- Разовая инвестиционная рекомендация
- Дополнительные услуги (Рис.13).

| SOVET<br>NIK 10          | общая настройка<br>Услуги и                    | »<br>1 платежи                                                   |                     |                              | RU    | 2 🕴 🔼     |
|--------------------------|------------------------------------------------|------------------------------------------------------------------|---------------------|------------------------------|-------|-----------|
| II Рабочий стол          |                                                |                                                                  |                     |                              |       |           |
| 🖬 Календарь              | <ul> <li>Настрой</li> <li>когла акт</li> </ul> | те условия оплаты услуг советни<br>гивирован переключатель слева | ика. Услуга доступн | а клиенту для приобрете      | ния,  |           |
| 👱 Клиенты                | horigo da                                      |                                                                  |                     |                              |       |           |
| 📙 Сообщения              |                                                |                                                                  |                     |                              |       |           |
| 📋 Портфели               | Стратегия                                      | инвестирования                                                   |                     |                              |       |           |
| 🖕 Рекомендации           | Видимость 🕕                                    | Название услуги                                                  | Тарифы              | Период до<br>автопродления   | Цена  |           |
| и. Стратегии             |                                                |                                                                  |                     |                              |       |           |
| 🛱 Финансовые планы       |                                                | инвестирования                                                   | 1 месяц             | 1 месяц                      | 1100₽ | -         |
| 🖨 Договоры               |                                                | Разовая инвестиционная                                           |                     | ×                            |       |           |
| 🖹 Документы              |                                                | рекомендация                                                     | информация появ     | ится после настроики парамет | ров   |           |
|                          |                                                |                                                                  |                     |                              |       |           |
| 🕂 Статистика             |                                                |                                                                  |                     |                              |       |           |
| <del>ң</del> : Маркетинг | Дополните                                      | ельные услуги                                                    |                     |                              |       | Настроить |
| 🔅 Настройки              |                                                |                                                                  |                     |                              |       |           |

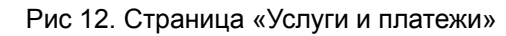

| SOVET<br>NIK 10           | общая настройка > У<br>Дополнит | общая настройка > Услуги и платежи ><br>Дополнительные услуги |              |                 |     |  |
|---------------------------|---------------------------------|---------------------------------------------------------------|--------------|-----------------|-----|--|
| <b>.II</b> Рабочий стол   | Услуги Архив                    |                                                               |              |                 |     |  |
| 🖬 Календарь               |                                 |                                                               |              |                 |     |  |
| 👱 Клиенты                 |                                 | 🤁 Добавит                                                     | ъ услугу     |                 |     |  |
| 🛁 Сообщения               | О Название услу                 | лти                                                           |              |                 |     |  |
| 📋 Портфели                | Стазвание услу                  |                                                               |              |                 |     |  |
| 🖕 Рекомендации            | Тип услуги 🗸                    |                                                               |              |                 |     |  |
| ҧ Стратегии               | Видимость 🗘 🕚                   | Название услуги 🗘                                             | Тип услуги   | Дата создания 🗘 |     |  |
| 🛱 Финансовые планы        |                                 | Инвестиционное консультирование №6                            | Многоразовая | 15.08.2023      | 8 / |  |
| 🖹 Договоры                |                                 | Инвестиционное консультирование №5                            | Многоразовая | 07.08.2023      | 8 / |  |
| Документы Отчётность в ЦБ |                                 | Первичная консультация lite                                   | Многоразовая | 17.07.2023      | 2 / |  |
| ~ Статистика              |                                 | Инвестиционное консультирование №2                            | Многоразовая | 08.06.2023      | = / |  |
| 🚓 Маркетинг               |                                 | Первичная консультация                                        | Многоразовая | 05.06.2023      | 8 / |  |
| Ф Настройки               |                                 | Инвестиционное консультирование                               | Многоразовая | 29.05.2023      | 8 / |  |

Рис 13. Страница «Дополнительные услуги»

| Информация для установки ПО информационной системы «Sovetnik.io» | Версия: 1.0 |
|------------------------------------------------------------------|-------------|
| Руководство администратора                                       |             |
| Дата                                                             | 01.09.2023  |

- Экспорт данных

На странице доступна возможность экспорта архива с персональными данными клиентов и подписанными документами, xlsx-файла с персональными данными клиентов, xlsx-файла со всеми ИИР, которые отправлены клиентам (Рис.14).

| SOVET<br>NIK TO          | общая настройка →<br>Экспорт данн       | ых                                                                                                    |                         | RU | 2 🗳 | 2 |  |  |
|--------------------------|-----------------------------------------|----------------------------------------------------------------------------------------------------|-------------------------|----|-----|---|--|--|
| <b>, </b> , Рабочий стол |                                         |                                                                                                    |                         |    |     |   |  |  |
| 🖬 Календарь              | • Экспорт всех данны                    | x — формирование zip-архива                                                                                      | с персональными данными |    |     |   |  |  |
| 👱 Клиенты                | Экспорт клиентов –                      | клиентов и подписанными документами<br>Экспорт клиентов — скачивание xlsx-файла с персональными данными клиентов |                         |    |     |   |  |  |
| 💾 Сообщения              | клиентам                                | ивание хізх-файла со всеми и                                                                                     | ите, которые отправлены |    |     |   |  |  |
| 📋 Портфели               |                                         |                                                                                                    | 0 14145                 |    |     |   |  |  |
| 🔓 Рекомендации           | <ul> <li>Экспорт всех данных</li> </ul> | <ul> <li>Экспорт клиентов</li> </ul>                                                                             | Экспорт ИИР             |    |     |   |  |  |
| II. Стратегии            | Архив                                   | Создал                                                                                                    | Сформирован             |    |     |   |  |  |
| 🛱 Финансовые планы       | clients_29082023_1357.zip               | Беляев Мирослав Егорович                                                                                         | 29.08.2023 13:57 👲      |    |     |   |  |  |
| 🖹 Договоры               |                                         |                                                                                                    |                         |    |     |   |  |  |
| 🖹 Документы              |                                         |                                                                                                    |                         |    |     |   |  |  |
|                          |                                         |                                                                                                    |                         |    |     |   |  |  |
| 🕂 Статистика             |                                         |                                                                                                    |                         |    |     |   |  |  |
| <b>ж:</b> Маркетинг      |                                         |                                                                                                    |                         |    |     |   |  |  |
| 🔅 Настройки              |                                         |                                                                                                    |                         |    |     |   |  |  |

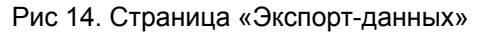

- Торговые площадки

На странице доступна возможность добавления и настройки отображения торговых площадок, используемых при добавлении инструмента в индивидуальную инвестиционную рекомендацию (Рис.15).

| SOVET<br>NIK 10       | общая настройка ><br>Торговые площадки         | RU 🖉 🕯                                              | • |
|-----------------------|------------------------------------------------|-----------------------------------------------------|---|
| <b>П</b> Рабочий стол |                                                |                                                     |   |
| 🖬 Календарь           | • На этой странице вы можете настроить торговы | е площадки, которые будут доступны вам при создании |   |
| 🚊 Клиенты             | инвестиционных рекомендации                    |                                                     |   |
| 🛁 Сообщения           | <b>Q</b> Название, ссылка                      |                                                     |   |
| 📋 Портфели            |                                                |                                                     |   |
| 👉 Рекомендации        | Дооавить торговую площадку                     |                                                     |   |
| 🕕 Стратегии           | Название                                       | Ссылка                                              |   |
| Финансовые планы      | Bolsas y Mercados Españoles (BME)              | https://www.bolsasymercados.es                      | 0 |
| 🖹 Договоры            | Channel Islands Stock Exchange (CISX)          | https://www.cisx.com                                | Ø |
| 🖹 Документы           |                                                |                                                     |   |
| Отчётность в ЦБ       | Euronext Amsterdam                             | https://www.euronext.com                            | Ø |
| ~ Статистика          | Euronext Brussels                              | https://www.euronext.com                            | 0 |
| ң€ Маркетинг          | Euronext Lisbon                                | https://www.euronext.com                            | Ø |
| 🔅 Настройки           | Furneyt Baris                                  | https://www.europeyt.com                            | 6 |

Рис 15. Страница «Торговые площадки»

| Информация для установки ПО информационной системы «Sovetnik.io» | Версия: 1.0 |
|------------------------------------------------------------------|-------------|
| Руководство администратора                                       |             |
| Дата                                                             | 01.09.2023  |

- Шаблоны документов

На странице доступна возможность загрузки шаблонов документов для клиентов и выбор переменных для заполнения документов с автоматической подстановкой данных (Рис.16).

| SOVET<br>NIK 10       | общая настройка ><br>Шаблоны документов                  | RU | Ø | <b>₽</b> ₽ | Ŀ |
|-----------------------|----------------------------------------------------------|----|---|------------|---|
| <b>н</b> Рабочий стол | Системные документы Договоры Другие документы Переменные |    |   |            |   |
| 🛱 Календарь           |                                                          |    |   |            |   |
| 👱 Клиенты             | Общие документы в системе 🔘                              |    |   |            |   |
| 📙 Сообщения           | Согласие на обработку персональных данных                |    |   | ŧ          | 1 |
| 📋 Портфели            | Соглашение об электронном документообороте               |    |   | +          |   |
| ┢ Рекомендации        |                                                          |    |   | _          | _ |
| II. Стратегии         |                                                          |    |   |            |   |
| 🗃 Финансовые планы    | Ключевой информационный документ (КИД) 🌑                 |    |   |            |   |
| 🖹 Договоры            | Информация для получателей финансовых услуг              |    |   |            | 0 |
| 🖹 Документы           |                                                          |    |   |            |   |
| <u> </u>              | Документы при регистрации 💿                              |    |   |            |   |
| ≁ Статистика          | РОГ О способах взаимодействия программы и клиента        |    | Ŧ | /          | Î |
| <b>ң</b> € Маркетинг  |                                                          |    |   | ~          | - |
| 🔅 Настройки           | уведомление о рисках при применении программ             |    | Ŧ | 1          | • |
| ! Обращения           | 🕒 Добавить документ                                      |    |   |            |   |
| 🖭 Платежи             |                                                          |    |   |            |   |
| ? Проблемы            | Документы в подвале 🔘                                    |    |   |            |   |
|                       | Рог О способах взаимодействия программы и клиента        |    | Ŧ | 1          | Î |
|                       | Рог Уведомление о рисках при применении программ         |    | Ŧ | /          | Î |
|                       | Рог Общая информация о программе                         |    | Ŧ | /          | Î |
|                       | Добавить документ                                        |    |   |            |   |
|                       | Документы при оплате                                     |    |   |            |   |
|                       | 🚯 Добавить документ                                      |    |   |            |   |

Рис 16. Страница «Шаблоны документов»

- Журналы

На странице доступна возможность просмотра истории отправленных СМС-подтверждений (по операциям: регистрация, изменение риск-профиля, подпись документа (документ, договор), изменение номера телефона, отправка тестового сообщения) и история согласий с документами, не требующими подтверждения СМС (Рис.17).

| Информация для установки ПО информационной системы «Sovetnik.io» | Версия: 1.0 |
|------------------------------------------------------------------|-------------|
| Руководство администратора                                       |             |
| Дата                                                             | 01.09.2023  |

| SOVET<br>NIK 10                                  | <sub>настройки</sub> ≻<br>Журналы |                   |                                         |                    | RU 😧 🗳                                   | - |
|--------------------------------------------------|-----------------------------------|-------------------|-----------------------------------------|--------------------|------------------------------------------|---|
| <b>" </b> 1 Рабочий стол                         | Журнал СМС                        | Курнал акцептов   |                                         |                    |                                          |   |
| 🖬 Календарь                                      |                                   |                   |                                         |                    |                                          |   |
| 👱 Клиенты                                        | <b>Q</b> ФИО, номер т             | елефона           |                                         |                    |                                          |   |
| 본 Сообщения                                      | Операция - Дата                   | а отправки 👻 Стат | ус ~                                    |                    |                                          |   |
| 📋 Портфели                                       | Дата отправки 🗘                   | Статус            | Телефон 🗘                               | Пользователь 🗘     | Операция                                 |   |
| 🔓 Рекомендации                                   | 31.08.2023 18:55                  | Подтверждено      |                                         |                    | Подпись документа<br>(документ, договор) | ~ |
| 1. Стратегии                                     | 31.08.2023 18:16                  | Подтверждено      |                                         |                    | Изменение риск-<br>профиля               | ~ |
| Финансовые планы                                 | 31.08.2023 18:03                  | Подтверждено      |                                         | -                  | Регистрация                              | ~ |
| 😑 Договоры<br>🖹 Документы                        | 25.08.2023 18:51                  | Подтверждено      | -                                       |                    | Изменение риск-<br>профиля               | ~ |
| Отчётность в ЦБ                                  | 25.08.2023 18:41                  | Подтверждено      | 100000000000000000000000000000000000000 | 10 mm              | Регистрация                              | ~ |
| ~ Статистика                                     | 25.08.2023 18:38                  | Отправлено        | 10000                                   | (********          | Регистрация                              | ~ |
| 📢 Маркетинг                                      | 13.07.2023 17:13                  | Подтверждено      |                                         | Contraction of the | Изменение риск-<br>профиля               | ~ |
| <ul> <li>Настройки</li> <li>Обращения</li> </ul> | 13.07.2023 17:12                  | Подтверждено      |                                         | Constraint of      | Изменение риск-<br>профиля               | ~ |
| 🖳 Платежи                                        | 30.05.2023 17:45                  | Подтверждено      |                                         | (                  | Регистрация                              | ~ |
| Проблемы                                         | 23.05.2023 17:22                  | Отправлено        |                                         |                    | Регистрация                              | ~ |

Рис 17. Страница «Шаблоны документов»

### - Инвестпрофили

В разделе доступна настройка анкеты по определению инвестпрофиля и параметров профилей, назначаемых клиенту после прохождения инвестпрофилирования (Рис.18).

| SOVET<br>NIK 10                   | <sub>настройки</sub> ><br>Анкеты инвестпрофилирован                                                                                | RU 🛛 🗳 👱             |     |
|-----------------------------------|----------------------------------------------------------------------------------------------------|----------------------|-----|
| II Рабочий стол                   | Анкеты Настройки анкеты Профили                                                                                                    |                      |     |
| <ul> <li>Клиенты</li> </ul>       | <ul> <li>Клиент отвечает на вопросы в анкете. Каждый</li> </ul>                                                                    |                      |     |
| 📮 Сообщения<br>🗂 Портфели         | вопрос имеет свой вес в виде количества<br>баллов. После прохождения анкеты клиенту<br>присваивается риск-профиль в зависимости от |                      |     |
| 🖆 Рекомендации                    | того, в какой диапазон он попал                                                                                                    |                      |     |
| 1. Стратегии                      | • Добавить анкету                                                                                                    |                      |     |
| на Финансовые планы<br>🖨 Договоры | Название анкеты                                                                                                    | Тип                  |     |
| Документы                         | Неквалифицированный инвестор (АМИКС)                                                                                               | Анкета инвестпрофиля | / 1 |
|                                   | Квалифицированный инвестор                                                                                                    | Анкета инвестпрофиля | / 1 |
| ✓ Статистика м< Маркетинг         | Неквалифицированный инвестор                                                                                                    | Анкета инвестпрофиля | / 1 |
| Ф Настройки                       |                                                                                                    |                      |     |

Рис 18. Страница «Анкета инвестпрофилирования»

| Информация для установки ПО информационной системы «Sovetnik.io» | Версия: 1.0 |
|------------------------------------------------------------------|-------------|
| Руководство администратора                                       |             |
| Дата                                                             | 01.09.2023  |

## 3.2 Регистрация клиента

1. Клиент получает доступ к web-интерфейсу ИС с возможностью регистрации в приложении. Также клиент может ознакомиться с Соглашением об электронном документообороте и Политикой в отношении обработки персональных данных;

2. Регистрация осуществляется посредством ввода номера телефона клиента в форму регистрации.

3. Клиенту необходимо подтвердить номер телефона, указав код-подтверждение, отправленный на указанный номер телефона. Введенный код подтверждает согласие клиента на обработку персональных данных и участие в электронном документообороте;

4. Клиенту необходимо завершить регистрацию в приложении, задав постоянный пароль для входа длиной не менее 8 символов;

5. После ввода постоянного пароля, клиент переходит к следующим этапам регистрации в системе.

# 3.3 Работа с клиентской базой советника

После регистрации клиентов в личном кабинете, список клиентов советника будет находиться в разделе "Клиенты" (Рис.19).

| SOVET<br>NIK 10             | Клиенты                              |                  |                                         | RU             | 0 🕯 💶           |
|-----------------------------|--------------------------------------|------------------|-----------------------------------------|----------------|-----------------|
| <b>.∥</b> Рабочий стол      |                                      | G                | Добавить клиента                        |                |                 |
| <ul> <li>Клиенты</li> </ul> | <b>Q</b> ФИО клиента, номер теле     | фона, почта      |                                         |                |                 |
| 본 Сообщения                 | Статус 👻 Дата создания 👻             |                  |                                         |                |                 |
| 📋 Портфели                  | Клиент 🗘                             | Номер телефона 🗘 | Электронная почта 🗘                     | Статус         | Дата создания 🗘 |
| ┢ Рекомендации              | Иванов Артем Иванович                |                  |                                         | Подтвержденный | 25.08.2023      |
| 1. Стратегии                | income income and                    | 1.000            |                                         | Подтвержденный | 28.06.2023      |
| 🖽 Финансовые планы          | in and it was                        | 1.000            |                                         | Подтвержденный | 23.05.2023      |
| 🖹 Договоры                  | in an                                | 110.00           | and the second second                   | Подтвержденный | 23.05.2023      |
| 🖹 Документы                 | in.                                  | 110.00           | and some first dispersion of            | Подтвержденный | 28.04.2023      |
| Отчётность в ЦБ             | Server Server Server and             | 11000            | and inclusion distribution in the       | Подтвержденный | 04.04.2023      |
| 🔊 Статистика                | Second Second Second                 | 1.000            | All shows and shows the second          | Подтвержденный | 04.04.2023      |
| 🚓 Маркетинг                 | The state of the second state of the |                  | Manufacture and the second second       | Подтвержденный | 04.04.2023      |
| Настройки                   | CONTRACTOR OF AN                     | 1.000            | All shares and shares at the            | Подтвержденный | 04.04.2023      |
| Обращения                   | The Astronomy                        |                  | 100000000000000000000000000000000000000 | Гость          | 04.04.2023      |

Рис 19. Страница «Клиенты»

| Информация для установки ПО информационной системы «Sovetnik.io» | Версия: 1.0 |
|------------------------------------------------------------------|-------------|
| Руководство администратора                                       |             |
| Дата                                                             | 01.09.2023  |

В разделе Клиенты советнику доступны следующие действия:

- Переход в карточку клиента
  - а. Нажмите на строку с информацией о нужном клиенте
  - b. Откроется карточка клиента с подробной информацией
- Найти клиента
  - а. Введите в поле поиска ФИО клиента
  - b. Система выдаст результат поиска по введенным данным
- Найти клиента по статусу
  - а. В поле "Статус" выберите нужный статус
  - b. Система выдаст результат поиска по указанному статусу
- В ЛК клиенты имеют статусы:
  - Гость новый клиент, подтвердил только номер телефона в системе, анкета для активации профиля не заполнена
  - Подтвержденный клиент подтвердил номер телефона и электронную почту
- Добавить клиента
  - а. Нажмите на кнопку "Добавить клиента"
  - b. Введите ФИО клиента
  - с. Заполните контактные данные
  - d. Введите данные паспорта клиента
  - e. Загрузите фотографии или сканы страниц паспорта клиента (основной разворот и прописка)
  - f. Введите дату и место рождения клиента
  - g. Заполните информацию о налоговом резидентстве страну и ИНН
  - h. Заполните информацию о гражданстве
  - і. Введите данные об адресах регистрации и проживания клиента
  - ј. Сохраните изменения

## 3.4 Предоставление финансовых и инвестиционных услуг

В личном кабинете предоставление финансовых и инвестиционных услуг доступно в разделах:

1. Рекомендации

Советник может отправлять клиентам рекомендации с подробной информацией по инвестиционным инструментам и отслеживать статус их исполнения (Рис.20).

| Sovet<br>Nik 10                                        | Рекомендации                                                              |                                                      | RU              | 0 🖗 🛃                  |
|--------------------------------------------------------|---------------------------------------------------------------------------|------------------------------------------------------|-----------------|------------------------|
| и Рабочий стол<br>☐ Календарь                          |                                                                           | 🖨 Добавить                                           |                 |                        |
| Клиенты                                                | <b>Q</b> ФИО клиента                                                      |                                                      |                 |                        |
| <ul> <li>Портфели</li> </ul>                           | Статус • Тилт • Дата создания • Советник •<br>Номер ≎ Клиент ≎            | Советник                                             | Дата создания 🗘 | Статус                 |
| <ul> <li>Рекомендации</li> <li>Стратегии</li> </ul>    | 5 Блинова Снежана Константиновна     Блинова Снежана Константиновна       | Беляев Мирослав Егорович<br>Беляев Мирослав Егорович | 17.08.2023      | Черновик<br>Черновик   |
| <ul> <li>Финансовые планы</li> <li>Договоры</li> </ul> | <ol> <li>Романов Алексей</li> <li>Давыдова Маргарита Матвеевна</li> </ol> | Беляев Мирослав Егорович<br>Беляев Мирослав Егорович | 16.08.2023      | Отправлена<br>Черновик |
| Документы Отчётность в ШБ                              | 1 Давыдова Маргарита Матвеевна                                            | Беляев Мирослав Егорович                             | 05.06.2023      | Черновик               |
| Оттенносто в цо                                        | 1 Блинова Снежана Константиновна                                          | Беляев Мирослав Егорович                             | 05.06.2023      | Исполнена              |

Рис 20. Страница «Рекомендации»

| Информация для установки ПО информационной системы «Sovetnik.io» | Версия: 1.0 |
|------------------------------------------------------------------|-------------|
| Руководство администратора                                       |             |
| Дата                                                             | 01.09.2023  |

ИИР содержит:

- название инструмента,
- ISIN,
- тип операции,
- количество,
- рекомендуемую цену,
- торговую площадку.

ИИР всегда отправляется автоматически на электронный адрес клиента, а также фиксируется в личном кабинете клиента в сервисе. Дополнительным каналом получения ИИР является Telegram чат. ИИР направляется в Telegram чат клиента при условии, что ранее клиентом было выполнено подключение Telegram-бота в сервисе.

2. Стратегии

Раздел "Стратегии инвестирования" позволяет оказывать услуги для клиентов по предоставлению периодических ИИР, оказываемых на основе подписки (Рис.21).

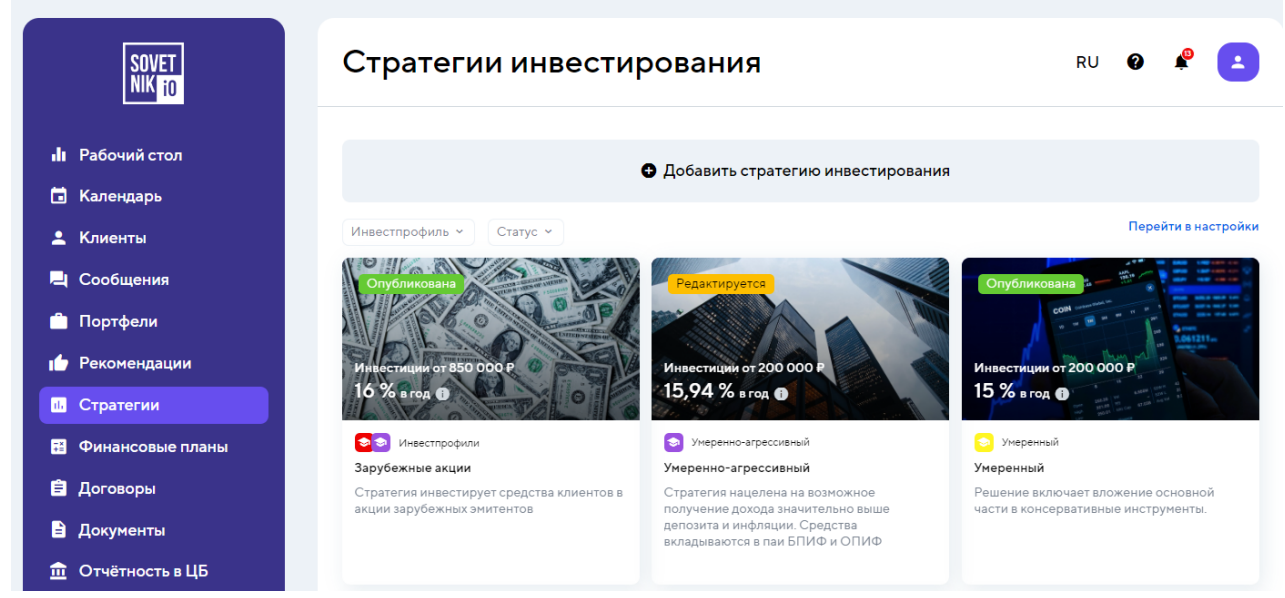

Рис 21. Страница «Стратегии инвестирования»

#### 3. Финансовые планы

Раздел Финансовые планы позволяет создавать персональные финансовые планы для клиентов (Рис.22).

| SOVET<br>NIK io               | Финансовые п                   | ланы                             |                          |                           | RU 🚱                    | ¥ 💶     |
|-------------------------------|--------------------------------|----------------------------------|--------------------------|---------------------------|-------------------------|---------|
| <b>ы</b> Рабочий стол         | <b>q</b> ФИО клиента, название | еплана                           |                          |                           |                         |         |
| 🖬 Календарь                   | Советник • Создан • О          | бновлен 🗸 Дост                   | гуп клиента к анке       | те 👻 Доступ клиента к ито | ргам ~ + Ещё            |         |
| 💄 Клиенты                     |                                | Клиент                           | Обновлен                 |                           |                         | Bankota |
| 📙 Сообщения                   | пазвание плана                 | Советник                         | Создан                   | doct yit knien ta kankere | doctyli kluenta kutoran | Damora  |
| 📋 Портфели                    | Финансовый план 20.08.2023     | Иванов Артем<br>Беляев Мирослав  | 25.08.2023<br>25.08.2023 | Редактируемый             | Открыт                  | ₽       |
| 🖕 Рекомендации                | Финансовый план                | Романов Роман<br>Беляев Мирослав | 21.07.2023<br>14.07.2023 | Редактируемый             | Открыт                  | ₽       |
| <ol> <li>Стратегии</li> </ol> |                                |                                  |                          |                           |                         |         |
| 📰 Финансовые планы            |                                |                                  |                          |                           |                         |         |

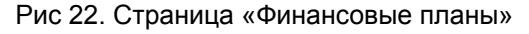

| Информация для установки ПО информационной системы «Sovetnik.io» | Версия: 1.0 |
|------------------------------------------------------------------|-------------|
| Руководство администратора                                       |             |
| Дата                                                             | 01.09.2023  |

В ЛК представлено два типа персонального финансового плана:

- 1. Полный подробный финансовый план, состоящий из 8 разделов:
  - Информация о клиенте
  - Активы
  - Пассивы
  - Доходы
  - Расходы
  - Цели
  - Защита
  - Пенсионное планирование

## 2. Упрощенный — краткая версия финансового плана, состоит из 4 разделов:

- Информация о клиенте
- Доходы и расходы
- Цели
- Защита